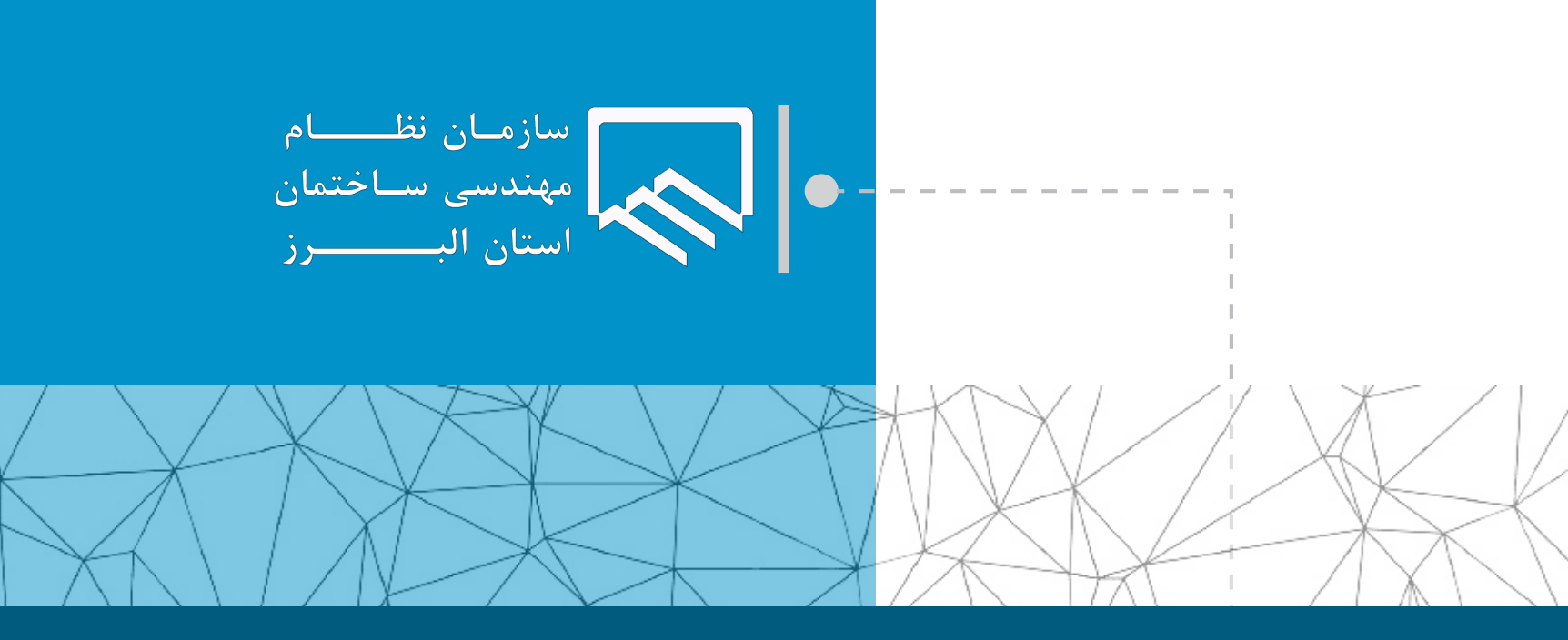

## سامانه الکترونیکی خدمات غیر حضوری (سانما) راهنمای اعضا (حقیقی و حقوقی)

**فرآیند ثبت در ظرفیت، دریافت، تایید و ارسال برگ تعهد طراحی** 

تهيه و تنظيم : واحد طرح و برنامه

تير ۱۴۰۲

١

| ارداد با گارفرما اقدام تموده، سپس پروژه را در طرقیت<br>می باشد :                                             | راحان سازمان برای ارایه خدمات مهندسی، بایستی ضمن کنترل صلاحیت و ظرفیت خود، نسبت به انعقاد قرا<br>ارده و برگ تعهد طراحی را از طریق کارتابل مشاهده و تایید نمایند. مراحل انجام این فرآیند به شرح زیر                                                                                                    |
|----------------------------------------------------------------------------------------------------|----------------------------------------------------------------------------------------------------|
|                                                                                                    |                                                                                                    |
|                                                                                                    | <b>ببت حدمات مهندسی نوسط مهندسان</b>                                                                                                    |
| سریال که مالک در اختیار وی قرار می دهد، می تواند                                                             | ر انجام پرداخت های مالی توسط مالک یا وکیل قانونی وی، مهندس با در اختیار داشتن نام کاربری و شماره<br>ت کار اقدام نماید.                                                                                                    |
|                                                                                                    | جعه به بخش خدمات مهندسی، گزینه ثبت خدمات مهندسی را انتخاب نمایید.                                                                                                    |
|                                                                                                    |                                                                                                    |
| نمودار ثبت ظرفیت طراحی و نظارت سالیانه                                                                       | ظرفیت اشتغال مهندس<br>- متراز و تعداد کار باز در ظرفیت شما                                                                                                    |
| _                                                                                                    | موندسی - 1 (۲۰۰۰ ۳۷۷۰.۰۰ ۳۷۷۰.۰۰                                                                                                    |
| 1398 1399 1400 1401 1402                                                                                     | ی<br>کار متراز نظارت متراز فهمی تعداد کار                                                                                                    |
|                                                                                                    |                                                                                                    |
| 🕕 تېت خدمات مهندسی                                                                                           | لاف<br>بد انجاز                                                                                                    |
| بررسی و ثبت را انتخاب نمایید.                                                                                | <br>فحه ثبت خدمات مهندسی، در کادرهای مربوطه نام کاربری و رمز ثبت (سریال) خود را وارد کرده و گزینه                                                                                                    |
| سایر دارندگان پروانه اشتقال به گار می بایستی قبل از پذیرش و ثبت خدمات دارا بودن صلاحیت و ظرفیت لازم را کنترل | وقع ماده ۲۰ قانون نظام مهندسی و کنترل ساختمان و ماده ۲۴ آیین نامه اجرایی قانون و بخشنامه شماره ۲۰۰۰۵ مورخ ۱۵/۱۸/۱۵ معاونت مسکن و ساختمان ورارت راه و شهرسازی طراحان، ناظران، سازندگان مسکن، آزمایشگاه ها و                                                                                                    |
|                                                                                                    | نماید عدم رعایت این موارد از ممادیها تخلقات مدرج در ماده ۹۱ بین تلفه (جرایی قانون محسوب می گردد.<br>س<br>توجه منظم از نام کاربی، و سرال رئیت ، مشخصاتی بود که س از اینت اینامه دستونتشه د کارتال کارشما ایجاد می کردد.                                                                                                    |
|                                                                                                    | توجه مهما ثبت خدمات در این بخش به منزله توافق با صاحبکار و حذف و اصلاح آن مستثنم توافق مجدد و طی شدن فرآیند مربوطه می باشد.<br>ای                                                                                                    |
|                                                                                                    | - ئېت خدمات مهندسی                                                                                                    |
|                                                                                                    | مام کاربری نیت را وارد کنید.<br>سریال نیت خود را وارد کنید                                                                                                    |
|                                                                                                    | يرس و ليت                                                                                                    |
|                                                                                                    | حله بعد بساند قدمان شابط، گذنته شت متابد بالنتخان غابد                                                                                                    |
|                                                                                                    | حلله بعد پس از قبول سرایند، تریک بنت و تایید از المحاب مایید.<br>ادر                                                                                                    |
|                                                                                                    |                                                                                                    |
| خواهدشد.                                                                                                    | مهندسی<br>- ثبت طراحی/نظارت حقیقی<br>- ثبت طراحی/نظارت حقیقی                                                                                                    |
|                                                                                                    | اینجانب با آگاهی کامل از پلاک ثبتی ، آمادگی خود را برای ثبت کار به متراژ [1885.00] مترمربع جهت<br>شیشه ای - طراح معمار                                                                                                    |
| شخص مهندس ناظر می باشد و مسئولیت عدم رعایت آن بعهده خودمهندس ناظر                                            | پلاک ثبتی فوق اعلام میدارم. ضمنا وفق ماده ۳ آیین نامه اجرایی کلیه موارد را کنترل نموده ام.<br>مهندس گرامی:<br>پیستی                                                                                                    |
|                                                                                                    | خواهدبود.<br>و فرم ها 🚽 🔽 متوجه شدم.                                                                                                    |
|                                                                                                    | ۲ ۲ <p< td=""></p<> |
|                                                                                                    |                                                                                                    |

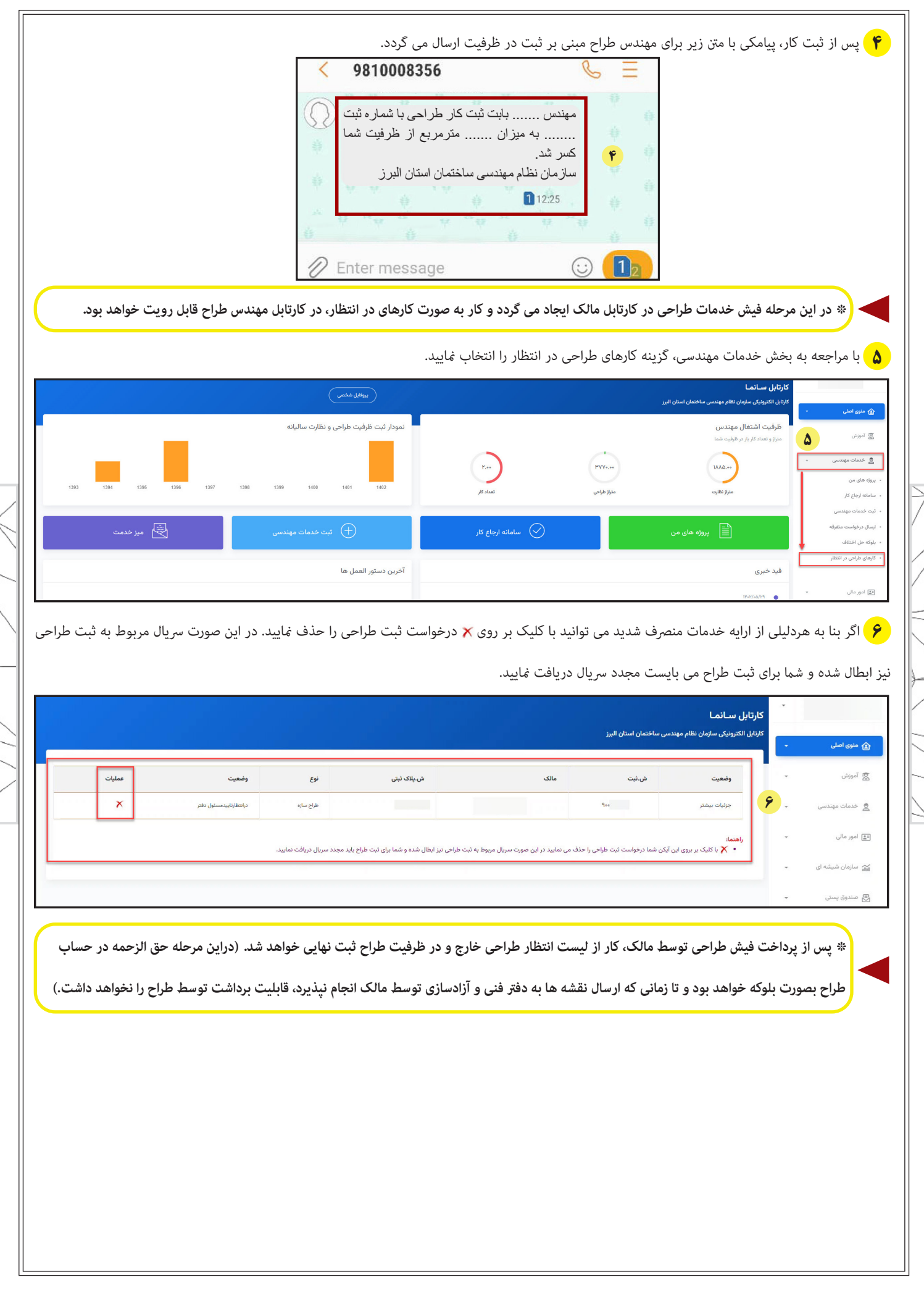

۲

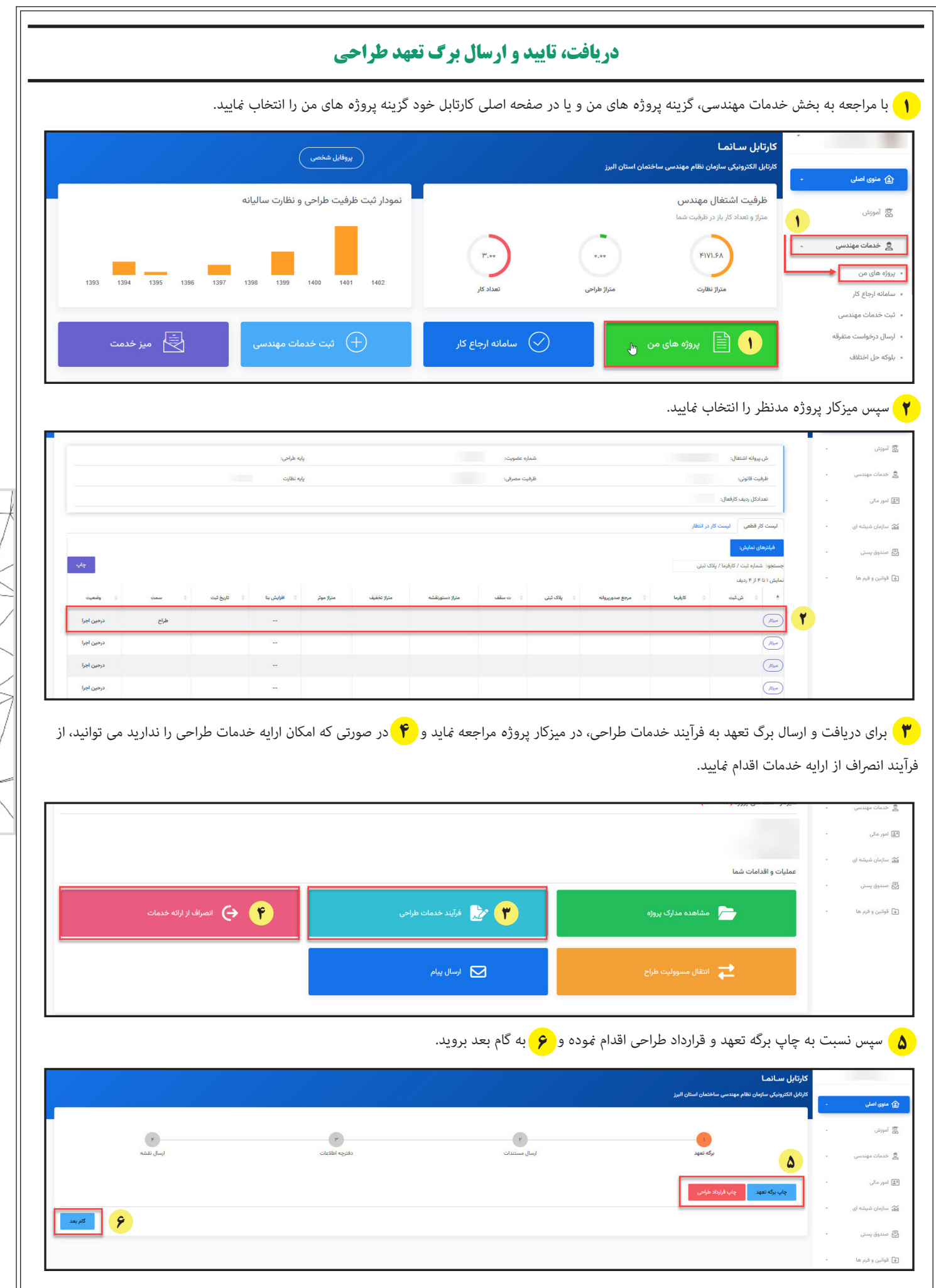

|           | پس از دریافت برگه تعهد طراحی، نسبت به چاپ و گواهی امضا در دفتر اسناد رسمی اقدام نمایید.                                                                                                    |
|-----------|----------------------------------------------------------------------------------------------------|
|           | ٨ قرارداد خدمات طراحی ساختمان می بایست توسط طراح مهر و امضا و توسط مالک اثرانگشت و امضا شود.(نیازی به ثبت در اسناد رسمی نمی باشد.)                                                                                                    |
|           |                                                                                                    |
|           | تعهاد به من فر دل این معهد است.     تعهاد به من معهد است.     تعهاد به من معهد من کرد.     تعهاد به من معهد است.     تعهاد به من معهد است.     تعهاد به منهد بست.     تعهاد به منهد بست.     تعهاد بست.     تعهاد بست.                                                |
|           | <ul> <li>- Adjust get and solution of the solution of the</li></ul> |
|           | Application and application of the state of the state of the stat                                     |
| $\langle$ | مستنقل المستندات در فرآیند خدمات طراحی نسبت به ارسال مدارک اقدام کنید. در زمان بارگذاری برگ تعهد طراحی، شناسه (۱۸رقمی) و رمز تصدیق (۲رقمی)                                                                                                    |
|           | را به صورت صحیح در کادر مربوطه وارد و بر روی گام بعد کلیک نمایید.(مرحله ۱۰)                                                                                                    |
|           |                                                                                                    |
|           | ice ant day 5 day 1 you it hads bijdet day 1 and 2 d Say hads yo base day on your it hads bijdet day 1 and 2 d Say hads your and 1 and 2 d Say hads your and 1 and 2 d Say hads your and 1 and 2 d Say hads your and 1 and 2 d Say hads your and 1 and 2 d Say hads your and 1 and 2 d Say hads your and 1 and 2 d Say hads your and 1 and 2 d Say hads your and 1 and 2 d Say hads your and 1 and 2 d Say hads your and 1 and 2 d Say hads your and 1 and 2 d Say hads your and 1 and 1        |
|           | المعند المراد المراد المر<br>المراد المراد المراد المراد المراد المراد المراد المراد المراد المراد المراد المراد المراد المراد المراد المراد المراد المراد المراد المراد المراد المراد المراد المراد المراد المراد المراد المراد المراد المراد المراد المراد المراد الم    |
|           | رسل هان                                                                                                    |
|           | توجه: فرمت های مجاز جهت ارسال فایل: pdf و jpg می باشد.                                                                                                    |
|           | ۱۰ در این مرحله، طراح باید فرم شناسنامه فنی ملکی را تکمیل نهاید. برای این منظور بر روی اطلاعات ساختمان در بخش کلیک نهوده و صفحه شناسنامه فنی ملکی مطابق تصویر زیر نهایش داده خواهد شد.                                                                                                    |
|           | کارتایل سائما<br>کارتایل الکترونیکی سازمان نظام مهندسی ساختمان استان البرز<br>سی -                                                                                                    |
|           | میندس - اور اور اور اور اور اور اور اور اور اور                                                                                                    |
|           | لمُبِيَّه اي • • • • • • • • • • • • • • • • • •                                                                                                    |

۴

|                                                                                                    | نقر به نیاین<br>آشران<br>0<br>0                        | ويدر<br>بر<br>سندر     |
|----------------------------------------------------------------------------------------------------|--------------------------------------------------------|------------------------|
| الجائز<br>الإرتجاز<br>الإرتجاز<br>الإرتا<br>الإرتالي<br>الإرت<br>الإرت<br>الإرت<br>الإرت<br>الإرت<br>الإرت<br>الإرت<br>الإر | نظرية ستاية<br>تقرار<br>تقرار<br>0<br>0<br>0<br>0<br>0 | باریدان<br>به<br>تقدره |
| الزول فر فر فر است الزول فر فر است الزول فر فر است الزول فر فر است الزول فر فر است الزول في الزول في<br>الزول في الزول في الزول في الزول في الزول في الزول في الزول في الزول في الزول في الزول في الزول في الزول في الزول في الزول في الزول في الزول في الزول في الزول في الزول في الزول في الزول في الزول في الزول في الزول في الزول في الزول في الزول في الزول في الزول في الزول في الزول في الزول في الزول في ال<br>الزول في الزول في الزول في الزول في الزول في الزول في الزول في الزول في الزول في الزول في الزول في الزول في الزول في الزول في الزول في الزول في الزول في الزول في الزول في الزول في الزول في الزول في الزول في الزول في الزول في الزول في                                                                                                     | 11<br>0<br>0<br>0<br>0<br>0<br>0<br>0<br>0             |                        |
| دوران مراسفان مراسف<br>مراسفان مراسفان مراسفان مراسفان مراسفان مراسفان مراسفان مراسفان مراسفان مراسفان مراسفان مراسفان مراسفان مراسفان مراسفان مراسفان مراسفان مراسفان مراسفان مراسفان مراسفان مراسفان مراسفان مراسفان مراسفان مراسفان مراسفان مراسفان مراسفان مر                                                                                                    | 00000                                                  | С                      |
| المان         المان         <                                                                                                    | 0000                                                   |                        |
| ان ان ان ان ان ان ان ان ان ان ان ان ان ا                                                                                                    | 0000                                                   | )                      |
| این امان امان امان اس اس اس اس اس اس اس اس اس اس اس اس اس                                                                                                    | 0                                                      | )                      |
| ار من وزر اس فرز فرز اس فرز اس فرز                                                                                                    | 0                                                      | )                      |
| ار الموادر المواد الموادر الموادر الموادر الموادر الموادر الموادر الموادر الموادر الموادر الموادر الموادر الموادر الموادر الموادر الموادر الموادر الموادر الموادر الموادر الموادر الموادر الموادر الموادر المواد الموادر الموادر الموا                                                                                                    | 0                                                      | )                      |
| مرافر         مرافر         مرافر <t< td=""><td></td><td>)</td></t<>                                                                                                    |                                                        | )                      |
| مراف اف اف افراد افراد         مراف افراد افراد         مراف افراد         مراف افراد                                                                                                    | 0                                                      | )                      |
| استعمار المرازان         استعمار المرازان           استعمار المرازان         استعمار المرازان           المرازان         المرازان           المرازان         المرازان           الم                                                                                                    | 0                                                      | )                      |
| ار ارزیزاده الل         ارال         ارال                                                                                                    | 0                                                      | )                      |
| الم مستقلفة         الم مستقلفة         الم حل         الم حل         ال         الم حل         الم حل         الم حل         الم حل         الم حل         الم حل         الم حل         الم حل         الم حل                                                                                                    | 0                                                      | )                      |
| عنوم موارد انداز موارد ان انداز موارد انداز         مار         مار                                                                                                    | 0                                                      | )                      |
| الانامانيونية<br>بالإنكانية المراب الذاتي<br>بالإنكانية المراب الذاتي<br>المراب الإنكانية المراب الذاتي المراب الذاتي الذاتي الذاتي الذاتي الذاتي الذاتي الذاتي الذاتي الذاتي الذاتي الذاتي الذاتي الذاتي الذاتي الذاتي الذاتي الذاتي الذاتي الذاتي الذاتي الذاتي الذاتي الذاتي الذاتي الذاتي الذاتي ال                                                                                                    | 0                                                      | )                      |
| راہ بریاد داری دائی ہے۔<br>مرد بریاد دائی ایک ایر ایر ایر ایر ایر ایر ایر ایر ایر ایر                                                                                                    | 0                                                      | )                      |
|                                                                                                    | 0                                                      | )                      |
|                                                                                                    | 0                                                      | )                      |
| زامان رای با مان مراسب است است است است است است است است است است                                                                                                    | 0                                                      |                        |
| الاستان الماري الماري ا                                                                                                    | 0                                                      | )                      |
| ان های شهرادر صورت شنب بودن ، تکمیل نمایید):                                                                                                    |                                                        |                        |
| ag bits realy each service and a service and a                                                                                                    | 0                                                      | )                      |
|                                                                                                    | 0                                                      | )                      |
| ملکر کارد ساد داخلن<br>ملکر کارد ساد داخلن                                                                                                    | 0                                                      | )                      |
|                                                                                                    | 0                                                      | _                      |
|                                                                                                    | 0                                                      |                        |
| ان های فولادی اور ن مورت فولادی بودن ، تکمیل گردد):                                                                                                    |                                                        |                        |
| م معدادان از م شور خان افرار معلن خان خان از مان خان خان از مان خان خان خان از مان خان خان خان خان خان خان خان خان خان خ                                                                                                    | 0                                                      | )                      |
| مەيە بىرۈنە ئە ئىلاي سەرزىكى.                                                                                                    | 0                                                      |                        |
| ى                                                                                                    | 0                                                      | )                      |
| Kapada sa wata ya da kabe sa wata ya kaba wata ya kaba wata ya kaba wata ya kaba wata ya kaba wata ya kaba wata                                                                                                    | 0                                                      | )                      |
| valo najego kranicija stranicija kranicija stranicija stranic                                                                                                    | 0                                                      |                        |
| () (i) di di dimete giora diti di diserta () angli di diserta () angli di di di di di di di di di di di di di                                                                                                    | 0                                                      |                        |
|                                                                                                    | 0                                                      |                        |
|                                                                                                    |                                                        | )                      |

## \* پس از تکمیل فرم شناسنامه فنی ملکی، بر روی گزینه ثبت اطلاعات و گام بعد کلیک نهایید.

\*\* پس از تکمیل شناسنامه فنی ملکی، می بایست نسبت به چاپ آن اقدام نموده و پس از مهر و امضا، آن را به همراه نقشه های مربوطه به صاحبکار تحویل دهید.

**۱۱)** پس از تکمیل فرم شناسنامه فنی ملکی، به منظور ارسال فایل نقشه به دفتر فنی سازمان به صفحه زیر هدایت می شوید.

| - spiner - M                                                                                                    |                         |
|----------------------------------------------------------------------------------------------------|-------------------------|
| كارتان سائما                                                                                                    |                         |
| کارانان الکترونیکی سازمان نظام مهندسی ساختمان استان البزز                                                                                                    | ) منون اصلن             |
| ي المنابع التاريخ بوالي المالية .<br>المالية التاريخ بوالي المالية المالية الموالية المالية الموالية المالية الموالية المالية الموالية الموالية الم                                                                                                    | 🗟 آموزنی -              |
|                                                                                                    | 🚊 خدمات موندسي          |
| مسلولیت فنی و صحت کلیه فایل های ارسال شده به مهنده مهندس طراح می باشد.                                                                                                    | 🖽 امور مال              |
|                                                                                                    | 📽 سازمان شیشه ای        |
| دانلود راهنمای ارسال نقشه ها و مستندات طراحی                                                                                                    | المندوق يستى            |
|                                                                                                    | الله قوانين و قرير ها 🔹 |
| مشخصات ملک                                                                                                    |                         |
| معلود في المعاد المعاد المعاد المعاد المعاد المعاد المعاد المعاد المعاد المعاد المعاد المعاد المعاد المعاد الم                                                                                                    |                         |
| يلاك ليتي:                                                                                                    |                         |
| للم مالک ا                                                                                                    |                         |
| ، سوفا برسال الآلي الذي منفد با ارسال نماييد.<br>معنا ارسال الآلي الآلي القالي القالي الذي المعادي ( سوف با السالي المالي التي المالي التي المالي التي المالي ال                                                                                                    |                         |
| لطة التي 2014 ماري مستندات طرامي .<br>۲- ارسال قابلهاي معاميات و مستندات طرامي .<br>Biosex.                                                                                                    |                         |
| ه میکونم است ایران میکون است که ایران ایران ایران ایران ایران ایران ایران ایران ایران ایران ایران ایران ایران ا<br>- « میران است فارین ایران ایران ایران ایران ایران ایران ایران ایران ایران ایران ایران ایران ایران ایران ایران ایران ایران ایران ایران ایران ایران ایران ایران ایران ایران ایران ایران ایران ایران ایران ایران ایران ایران ایران ایران ایران ایران ایران ایران ایران ایران ایران ایران ایرا<br>- « همه ایران ایران ایران ایران ایران ایران ایران ایران ایران ایران ایران ایران ایران ایران ایران ایران ایران ای |                         |
|                                                                                                    |                         |

به منظور ارسال فایل، توجه به نکات زیر الزامی است:

- چنانچه قصد ارسال چندین نوع فایل مختلف را دارید ، آنها را در قالب فایل Zip یا Rar ارسال فرمایید.
  - مجموع حجم فایل های ارسالی در فیلد ۱ و ۲ باید کمتر از ۲۵ مگابایت باشد.
- بعد از انتخاب فایل های مربوط در هر دو فیلد شماره ۱ و ۲ نسبت به ارسال همزمان فایل ها اقدام نمایید.
- نقشه های ارسالی توسط مهندس طراح در این قسمت قابل مشاهده توسط صاحبکار و مهندس ناظر مربوطه خواهد بود.

پس از اطمینان از ایجاد فایل مدارک براساس شرایط فوق، نسبت به انتخاب فایل ها اقدام و آن را بارگذاری نمایید.

🛑 پس از ارسال فایل نقشه ها به دفتر فنی و آزادسازی مالی توسط صاحبکار، حق الزحمه در حساب طراح از حالت بلوکه خارج و قابلیت برداشت خواهد داشت.

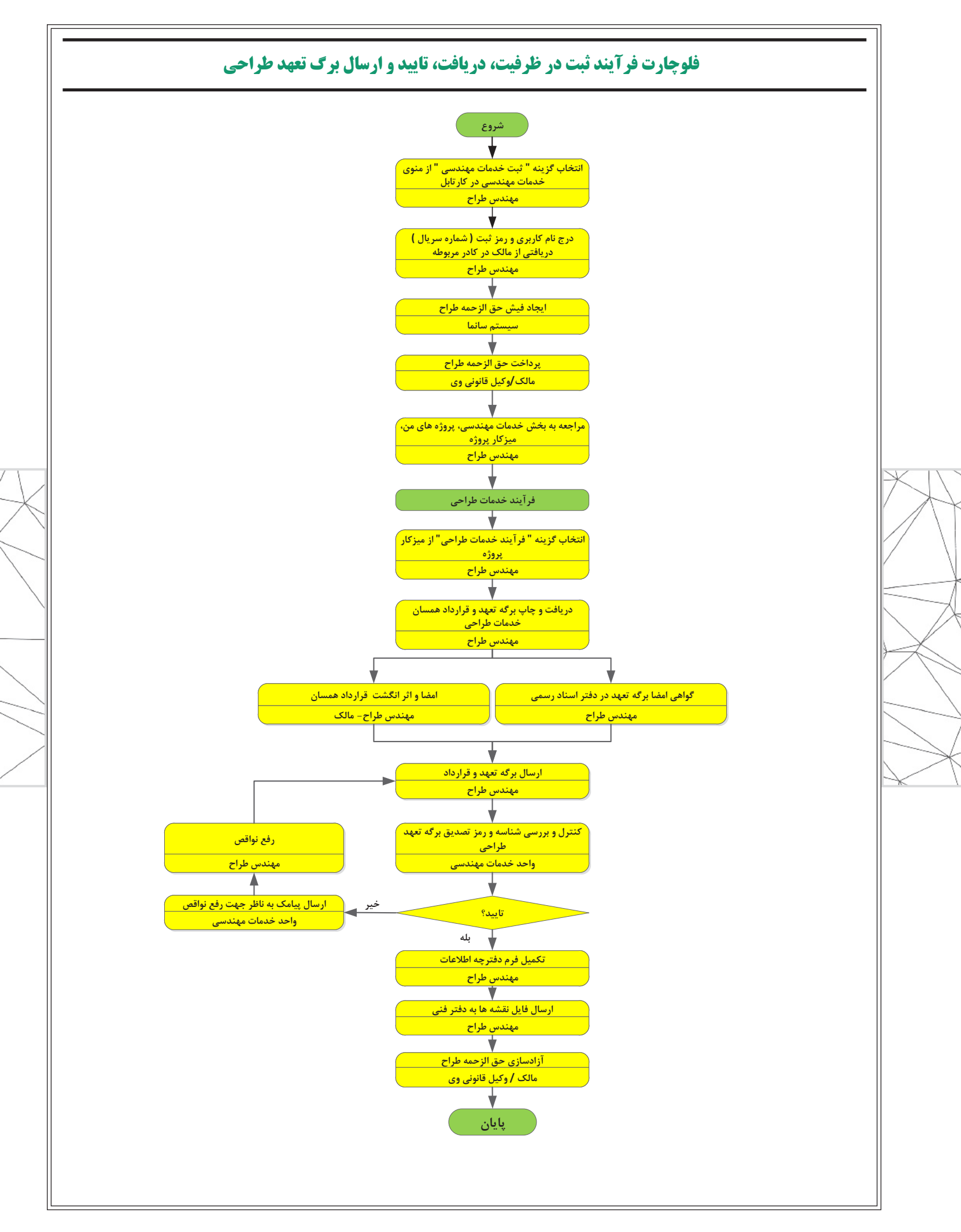

## تهیه و تنظیم : واحد طرح و برنامه <sub>ویرایش</sub> صفر-تیر ۰۲

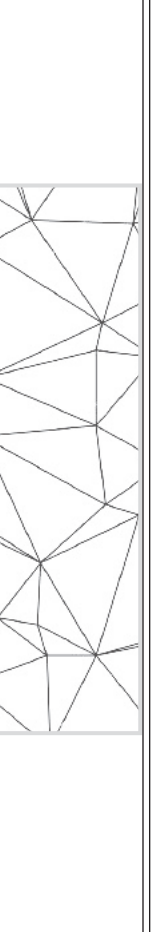

## تهیه و تنظیم : واحد طرح و برنامه ویرایش صفر-تیر ۰۲